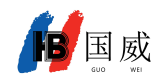

## 国威 GW61V 安卓可视电话注册说明

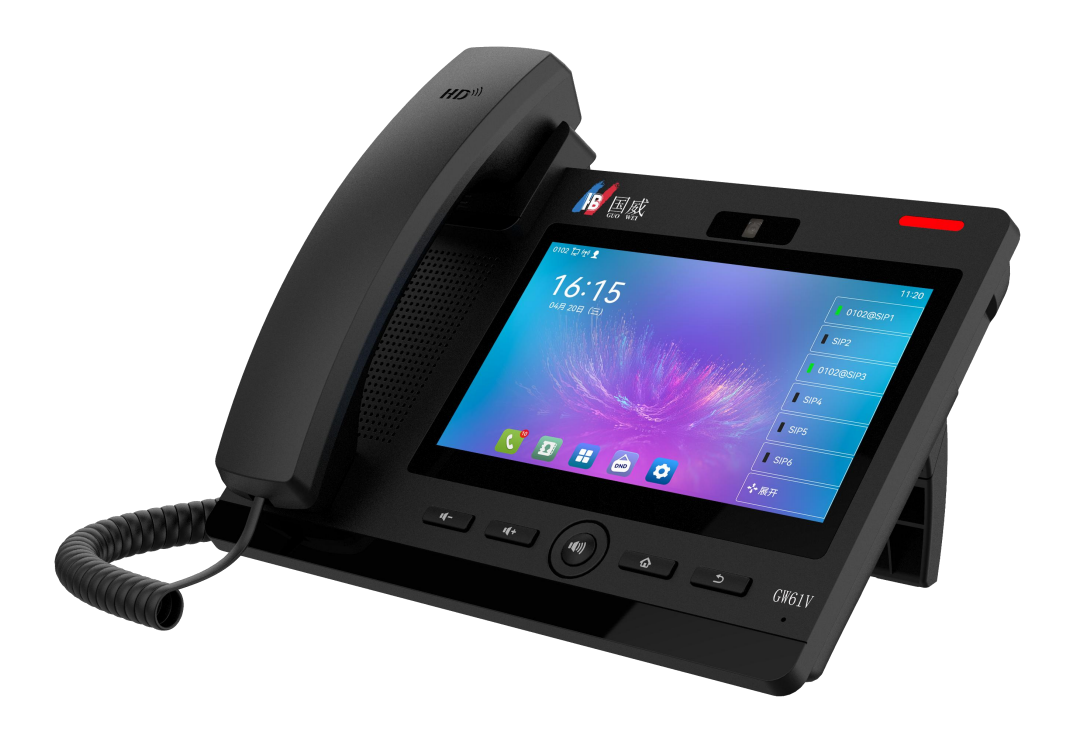

一: 手动注册

话机界面:手动注册,用户可以通过功能菜单按键 【话机设置】>>【线路】进行对各 线路的配置,点击确认保存配置。

**注! 用户在进入线路设置时必须经过密码验证。 默认 PIN 是 admin** 请参考下面的图片步骤。

线路

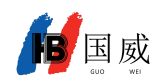

| 125 | 2    |                | 18:15 |
|-----|------|----------------|-------|
| 4   | 话机设置 |                |       |
| 状态  |      |                |       |
| 0   | 常用   | ۲              | 网络    |
| 2   | 账号   | 8              | 话机    |
| 网络  |      |                |       |
| Þ   | 以太网  |                | 服务端口  |
| Α   | 高级   |                |       |
| 账号  |      |                |       |
| 9   | 线路   | (° <u>1</u> °) | SIP热点 |
| ę   | 拨号规则 | Ģ              | 全局    |
| 通话  |      |                |       |

选择注册线路

| 125 <b>†</b> | ⊋      | 16:34 |
|--------------|--------|-------|
| ←            | 账号     |       |
|              | 账号注册   |       |
|              | 基础设置   |       |
|              | 前转设置   |       |
|              | 预览设置   |       |
|              | 编码设置   |       |
|              | 语音留言设置 |       |
|              | hn应汎需  | ×     |

输入密码: admin

话机线路 SIP 地址及账号信息

| 25 🗖 |                |            | 16:38 |
|------|----------------|------------|-------|
| ←    | 账号注册           |            |       |
|      | 注册状态           | 注册成功       |       |
|      | 开启注册           | •          |       |
|      | 服务器地址          | 172.16.1.2 |       |
|      | 服务器端口          | 5060       |       |
|      | 用户名            |            |       |
|      | 密码             | *****      |       |
|      | + <b>X</b> P P |            |       |

二: PC 网页注册

1: 话机连接好网络,确认本机网络 IP 地址。

方法:菜单键: 选择:网络查看本机 IP 地址。

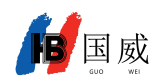

| 125 |      |     | 18:15 |
|-----|------|-----|-------|
| ~   | 话机设置 |     |       |
| 状态  |      |     |       |
| 0   | 常用   | ۲   | 网络    |
| 2   | 账号   | 8   | 话机    |
| 网络  |      |     |       |
| Þ   | 以太网  |     | 服务端口  |
| Α   | 高级   |     |       |
| 账号  |      |     |       |
| ۲   | 线路   | 6L9 | SIP热点 |
| ę   | 拨号规则 | 9   | 全局    |
| 通话  |      |     |       |

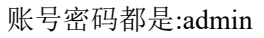

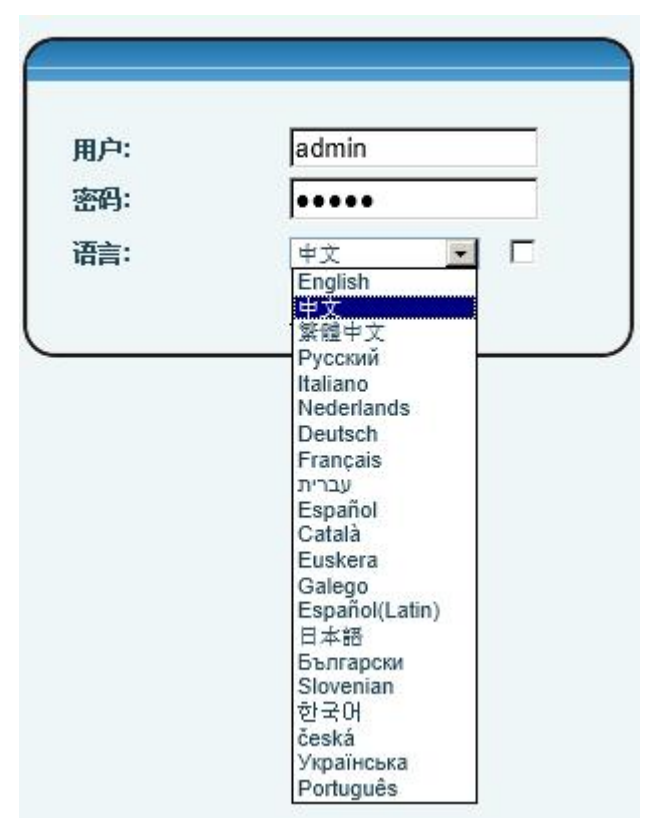

选择线路

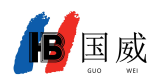

|                  | SIP                           | SIP热点       | 收号规则     | 联动计划                 | 基本设定                     |        |                  |
|------------------|-------------------------------|-------------|----------|----------------------|--------------------------|--------|------------------|
| > 系统             |                               |             |          |                      |                          |        |                  |
| > 网络             | 线路                            | 国威@SIP1 ▼   | 步        | R                    |                          |        |                  |
| · 线路 步骤1         | <b>注册设定 &gt;&gt;</b><br>线路状态: | 已注册         |          | jĒ                   | 明:                       | য      |                  |
| > 电话设置           | J 用户名:<br>显示名:<br>域:          | 605<br>国威   |          | 月<br>%<br>月          | 1户认证:<br>证密码:<br>诱务器名称:  | •••••• |                  |
| <sup>,</sup> 电话本 |                               |             |          |                      |                          |        |                  |
| › 通话记录           | SIP Server 1:<br>服务器地址:       | 192.16      | 8.0.250  | S<br>A               | IP Server 2:<br>誘器地址:    |        |                  |
| > 快捷罐            | 服穷露端口:<br>传输协议:<br>注册有效期:     | UDP<br>3600 | (30~2147 | 用<br>作<br>483647)秒 注 | 笏穷器端口:<br>输协议:<br>E册有效期: | UDP -  | (30~2147483647)秒 |
| > 应用             | 代理服务器地址:                      |             |          | a                    | 设代理服务罢地址:                |        |                  |
| , 安全             | 代理服务器端口:                      | 5060        |          | 耆                    | i份代理服务器端口:               | 5060   |                  |
| > 设备日志           | 代理密码:                         |             |          |                      |                          |        |                  |
|                  | 基本设定 >>                       |             |          |                      |                          |        |                  |
|                  | 编码设定 >>                       |             |          |                      |                          |        |                  |
|                  | 视频编码 >>                       |             |          |                      |                          |        |                  |
|                  | 高级设定 >>                       |             | 步骤三      |                      |                          |        |                  |
|                  | 全局设置 >>                       |             | 提交       |                      |                          |        |                  |
|                  |                               |             |          |                      |                          | 当      | 前软件版本: 2.6.0.344 |